## Comment partager des licences traditionnelles SEG (IronPort) avec plusieurs périphériques

### Contenu

Introduction Conditions préalables Partage de licences traditionnelles SEG (IronPort) avec plusieurs périphériques Dépannage Étapes suivantes

## Introduction

L'article décrit le processus de partage d'une licence de démonstration traditionnelle pour la passerelle de messagerie de sécurité (SEG) précédemment connue sous le nom d'IronPort.

## Conditions préalables

Avant de commencer, assurez-vous de disposer des données suivantes :

- <u>Compte Cisco.com actif</u> Attention : ce processus doit être effectué par un utilisateur disposant du compte Cisco.com sur lequel la clé d'activation du produit d'origine (PAK) a été enregistrée. Si cette personne n'est plus dans votre société, ouvrez un dossier dans <u>Support</u> <u>Case Manager (SCM)</u> pour obtenir de l'aide.
- Numéro de série (SN) d'un appareil physique ou numéro de licence virtuelle (VLN) d'un appareil virtuel

# Partage de licences traditionnelles SEG (IronPort) avec plusieurs périphériques

Étape 1 :

Aller à Cisco Software Central et connectez-vous avec votre compte Cisco.com.

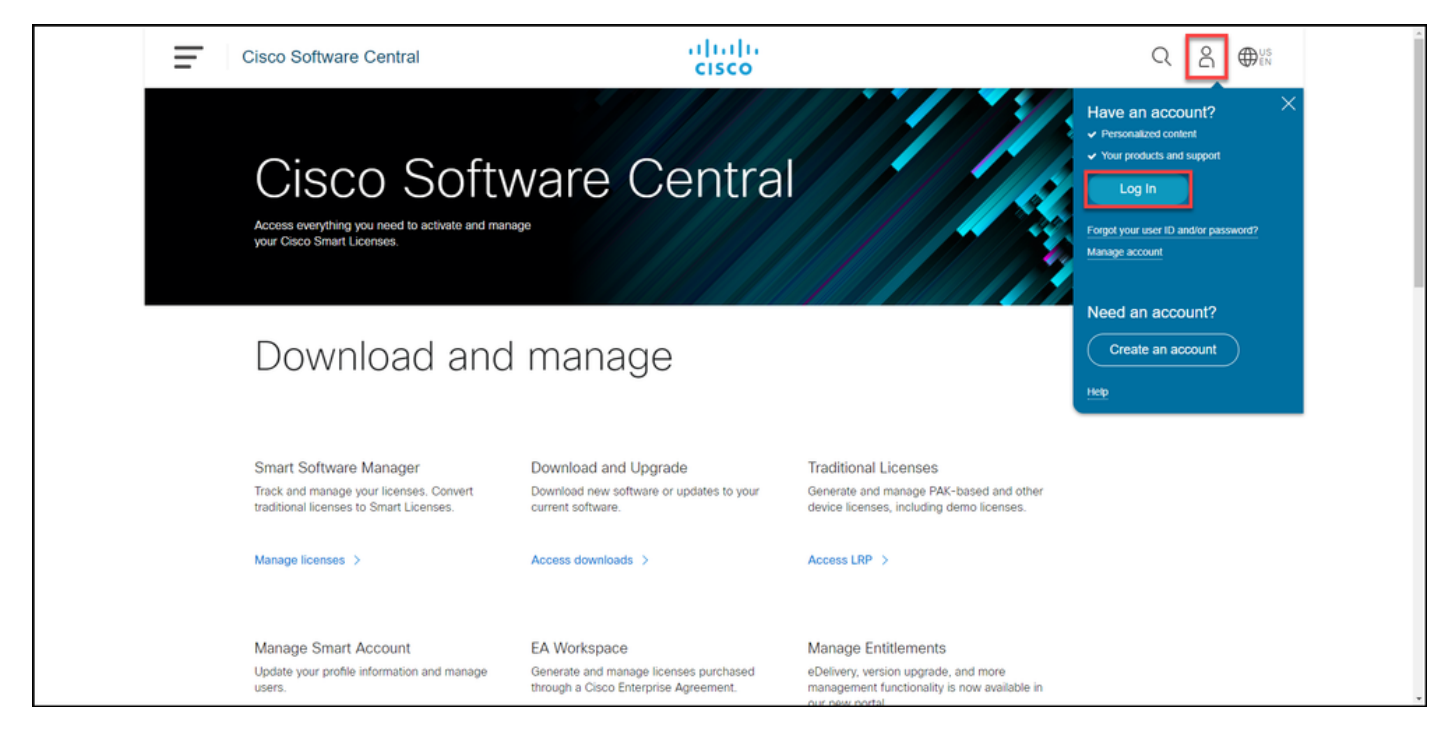

#### Étape 2 :

Dans la section Licences traditionnelles, cliquez sur Access LRP.

| Cisco Software Central                                                          | cisco                                                         |                                                                                      | Q ⊕ <sup>us</sup> |
|---------------------------------------------------------------------------------|---------------------------------------------------------------|--------------------------------------------------------------------------------------|-------------------|
| Cisco Soft                                                                      | ware Centra                                                   |                                                                                      |                   |
|                                                                                 | i manage                                                      |                                                                                      |                   |
| Smart Software Manager                                                          | Download and Upgrade                                          | Traditional Licenses                                                                 |                   |
| Track and manage your licenses. Convert traditional licenses to Smart Licenses. | Download new software or updates to your<br>current software. | Generate and manage PAK-based and other<br>device licenses, including demo licenses. |                   |
| Manage licenses >                                                               | Access downloads >                                            | Access LRP >                                                                         |                   |
| Manage Smart Account                                                            | EA Workspace                                                  | Manage Entitlements                                                                  |                   |

#### Étape 3 :

Dans l'onglet Licence, dans la liste déroulante Déplacer les licences, passez sur Partager les licences, puis sélectionnez Obtenir le code d'activation.

Résultat de l'étape : Le système affiche la boîte de dialogue Processus de licence de partage.

**Note**: Si le système affiche la boîte de dialogue d'alerte **Bienvenue dans le portail d'enregistrement des licences**, vous pouvez sélectionner **Ne plus afficher ce message** pour l'empêcher d'être à nouveau affiché.

| Cisco Software Central                            | cisco                            |                                                                                                    |                 | Q             | US EN |
|---------------------------------------------------|----------------------------------|----------------------------------------------------------------------------------------------------|-----------------|---------------|-------|
| Tools & Resources<br>Product License Registration |                                  |                                                                                                    | Feedback        | Help Settings |       |
| Show Smart Account :                              | <ul> <li>Virtual Acco</li> </ul> | unt:                                                                                                    | •               |               |       |
| PAKs or Tokens Licenses Devices Transac           | tions History                    |                                                                                                    |                 | Guide Me >    |       |
| Get Licenses - Move Licenses - Download License   | es Email Selected Licenses E     | Export to CSV Show Filter                                                                                                    |                 |               |       |
| License Rehost selected licenses                  | Туре                             | Device                                                                                                    | Virtual Account | Quantity      |       |
| Complete secure rehost Share licenses > Get       | activation code                  | Second Section (1992) 111-128                                                                                                    |                 | 1             |       |
| Use                                               | activation code                  | International Additional (State                                                                                                    |                 |               |       |
|                                                   | -                                | Ro. 11.0 method in the second second se                                                                                                    |                 |               |       |
|                                                   | C Sections                       | Rowsen and the second second s |                 |               |       |
|                                                   | Contract Contract                | and come to approximately a                                                                                                    |                 |               |       |
|                                                   | Contract Contract                | and costs to any cost of the                                                                                                    | -               |               |       |
|                                                   | Contract Contractor              | and claim transition strength                                                                                                    | -               |               |       |
|                                                   |                                  |                                                                                                    |                 | _             |       |

#### Étape 4 :

Dans la boîte de dialogue **Processus de licence de partage**, dans la liste déroulante **Produit**, sélectionnez l'un des produits SEG (IronPort). Pour les besoins de cet article, **les bundles logiciels IronPort** sont sélectionnés.

**Résultat de l'étape :** Le système affiche les champs qui s'appliquent au produit SEG (IronPort) sélectionné.

| Ξ | Cisco Software                | e Central                                                               | ahaha                                                                                    |                                       |
|---|-------------------------------|-------------------------------------------------------------------------|------------------------------------------------------------------------------------------|---------------------------------------|
|   |                               | Share License Process                                                   | Help Me Find Device Information Guide Me > 🔀                                             |                                       |
|   | Tools & Resources Product Lic | Apply the licensed features of an existi expired, request another code. | ing device to additional devices. If intending to use an activation code but find it has | .ck Help Settings                     |
|   | Show Smart Accoun             | Product:                                                                | Select One V                                                                             |                                       |
|   | PAKs or Tokens                |                                                                         | ASA AnyConnect Term and Content                                                          | Guide Me >                            |
|   | Get Licenses 💌 🛛 M            |                                                                         | Cisco FirePOWER Product - Perpetual                                                      |                                       |
|   | License                       |                                                                         | Cisco HirePOWER Product - Term<br>Cisco Meeting Server (Acano)                           | nt Quantity                           |
|   |                               |                                                                         | Cisco Meeting Server (Acano) On Prem Subscription                                        | 1                                     |
|   |                               |                                                                         | Iron Port Product - SW Bundles                                                           |                                       |
|   |                               |                                                                         | Iron Port Product - TC<br>Iron Port Product - Third Party                                | 1                                     |
|   |                               |                                                                         |                                                                                          | 4                                     |
|   |                               |                                                                         |                                                                                          | 1                                     |
|   |                               |                                                                         |                                                                                          | 4                                     |
|   |                               |                                                                         |                                                                                          | 4                                     |
|   |                               |                                                                         | Intel State State State State State State                                                | 1 1 1 1 1 1 1 1 1 1 1 1 1 1 1 1 1 1 1 |
|   |                               |                                                                         | Annual Statements                                                                        |                                       |

#### Étape 5 :

Entrez le numéro de série source et cible ou l'identificateur de périphérique virtuel dans les champs respectifs, puis sélectionnez la case d'option **Physique** ou **Virtuel** selon le type de votre appareil. Dans le champ **Envoyer à**, saisissez l'adresse e-mail de l'utilisateur qui recevra le

nouveau code d'activation. Cliquez sur Code demande.

**Résultat de l'étape** : Le système affiche la boîte de dialogue **Confirmation du code d'activation de licence partagée**. Vous devez également recevoir l'e-mail **Device Registration** avec le code d'activation dans un délai d'une heure à compter de la demande du code.

**Note**: Si vous devez partager la licence avec d'autres appliances SEG (IronPort), vous devez répéter ce processus pour chaque appliance supplémentaire.

| Cisco Software Central                                                                                                    | adada                                                                                                    | Q | 0 | 0:  |
|----------------------------------------------------------------------------------------------------|----------------------------------------------------------------------------------------------------|---|---|-----|
|                                                                                                    | Share License Process Help Me Find Device Information Guide Me > X                                                                                                    |   |   |     |
| Product Lk                                                                                                    | Apply the licensed features of an existing device to additional devices. If intending to use an activation code but find it has<br>expired, request another code.                                                                                                    |   |   |     |
| Brow Small Associ                                                                                                    | "Product: Iron Port Product - SW Bundles 🗸                                                                                                    |   |   |     |
| Plata or Takana                                                                                                    |                                                                                                    |   |   |     |
| for carrier * 1                                                                                                    | *Source Serial Number / Virtual Device VLN V                                                                                                    |   |   | (7) |
| C loss                                                                                                    | *Select Destination Appliance Type: Physical  Virtual                                                                                                    |   |   | •   |
| C 10000000                                                                                                    | Please leave the VLN field empty if this is an initial purchase an email will be sent with the new VLN. For Follow-On and<br>Renewals please enter the VLN provided during initial fulfilment. Please enter the exact Source Serial No from which the                                                                                    |   |   |     |
| 000 W adves                                                                                                    | licenses needs to be copied. If you have a Physical Appliance, please enter that Serial No here If you have an existing Virtual<br>Appliance, please look up the VLN number from your Virtual Appliance License (XML file) and select the VLN from drop down.                                                                            |   |   |     |
| Children of Children of Childr | Ine VLN number starts with "LLN and is tolowed by a string or fetter's a numbers, it is located below your organization's name<br>near the top of the XML license. If the VLN is not listed, Enter the content of Virtual Appliance License (XML file) received for the<br>VLN. If nether of these apply, please leave this field blank. |   |   |     |
| C BUCKLARY                                                                                                    | "Taroet Serial Number / Virtual Device VLN (2)                                                                                                    |   |   |     |
| For Internal and                                                                                                    | Identifier:                                                                                                    |   |   |     |
| Re. 1996.17                                                                                                    | *Send to:                                                                                                    |   |   |     |
| Class And and                                                                                                    | Select an Existing VLN:                                                                                                    |   |   |     |
| 100PM                                                                                                    | itur uyender ne. 🗸                                                                                                    |   |   |     |
| Section and Section and Sectio |                                                                                                    |   |   |     |
| Constanting                                                                                                    | Reset Request Code                                                                                                    |   |   |     |
|                                                                                                    | Pring Poder C 12, 49-10                                                                                                    |   |   |     |

#### Étape 6 :

Dans l'onglet Licence, dans la liste déroulante Déplacer les licences, passez sur Partager les licences, puis sélectionnez Utiliser le code d'activation.

Résultat de l'étape : Le système affiche la boîte de dialogue Processus de licence de partage.

| Cisc       | o Softwa                 | are Central                                 |              | uluilu<br>cisco                     |                                                                                                    |                 | Q 🔵           | ⊕US<br>EN |
|------------|--------------------------|---------------------------------------------|--------------|-------------------------------------|----------------------------------------------------------------------------------------------------|-----------------|---------------|-----------|
| root<br>Pr | s & Resources<br>oduct L | icense Registration                         |              |                                     |                                                                                                    | Feedback        | Help Settings |           |
| Sho        | w Smart Acco             | ount :                                      |              | <ul> <li>Virtual Account</li> </ul> | int:                                                                                                    | •               |               |           |
| PAI        | Ks or Tokens             | Licenses Devices Transa                     | ctions His   | story                               |                                                                                                    |                 | Guide Me >    |           |
| Ge         | t Licenses 👻             | Move Licenses   Download Licens             | es Email     | Selected Licenses                   | kport to CSV Show Filter                                                                                                    |                 |               |           |
|            | License                  | Rehost selected licenses                    |              | Туре                                | Device                                                                                                    | Virtual Account | Quantity      |           |
|            | Case Angle               | Complete secure rehost Share licenses > Get | activation   | code                                |                                                                                                    |                 | î.            |           |
|            |                          | Use                                         | e activation | code                                |                                                                                                    |                 |               |           |
|            |                          |                                             |              | 1000<br>1000                        | the second second secon | -               |               |           |
|            | 1                        |                                             |              | New York Constants                  | Row of the state of the state o | -               |               |           |
|            |                          |                                             |              | Property and Property of            | And share to any time strength.                                                                                                    |                 |               |           |
|            |                          |                                             |              | Personal Automatics                 | And share to any time strend.                                                                                                    |                 |               |           |
|            |                          | 5                                           |              | Property and Property of            | and other transmission.                                                                                                    | -               |               |           |
|            |                          |                                             |              |                                     |                                                                                                    |                 |               |           |

#### Étape 7 :

Dans la boîte de dialogue **Partager le processus de licence**, dans l'onglet **Spécifier le code d'activation**, saisissez le code d'activation dans l'e-mail **Device Registration**. Cliquez sur **Next** (Suivant).

| Cisco Software Central | cisco                                                                                                    | Q ⊕ <sup>us</sup> |
|------------------------|----------------------------------------------------------------------------------------------------|-------------------|
| Tools<br>Pr            | s Resources<br>oduct License Registration Feedback Help Sett                                                                                              | nga               |
| Sho                    | Smart Account Share License Process Guide Mar X dot 10                                                                                                    | 2                 |
| Get                    | Loser 1. Specify Activation Code     2. Select SKU Options 3. Review     Ener the Activation Code from the email or confirm the displayed code is correct |                   |
|                        | S *Activation Code:                                                                                                    |                   |
|                        | 54<br>74<br>76                                                                                                    |                   |
|                        | PA UC SK                                                                                                    |                   |
|                        | 90<br>90                                                                                                    |                   |
|                        | A5<br>SK                                                                                                    |                   |
|                        | 54<br>CH                                                                                                    |                   |
|                        | Se Cancel Next                                                                                                    | 2 -<br>191        |
|                        |                                                                                                    |                   |
| Cont                   | kčts   Feedback   Help   Sife Map   Terms & Conditions   Privacy Statement   Cookle Policy   Tradem                                                       | arks              |

Résultat de l'étape : Le système affiche l'onglet Sélectionner les options de référence.

#### Étape 8 :

Dans l'onglet **Sélectionner les options de référence**, activez la case à cocher en regard de la **référence produit** qui doit être intégrée à l'appareil de destination, puis cliquez sur **Suivant**.

Résultat de l'étape : Le système affiche l'onglet Vérifier.

| Pro    | duct License                                                                         | Registrat                    | ion       |                    |                  |                                                                | Paulian      | - |   |   |
|--------|--------------------------------------------------------------------------------------|------------------------------|-----------|--------------------|------------------|----------------------------------------------------------------|--------------|---|---|---|
| Page 1 | Share License Process Guide Me > X                                                   |                              |           |                    |                  |                                                                |              |   |   |   |
| the co | 1. Specify Activat                                                                   | tion Code   2.               | Select SK | U Options   3. Re  | view             |                                                                |              |   |   |   |
| 0      | Source and Targe<br>Activation Code:<br>Source UDI Serial N<br>Target UDI Serial Num | et Details<br>umber:<br>ber: |           | N<br>4             |                  |                                                                |              |   | 1 | - |
|        | Source SKU Selection<br>Product SKU                                                  | Option SKU                   | Quantity  | License Start Date | License End Date | Description                                                    | Share Reason |   |   | 0 |
| 0      | SA ESA                                                                               |                              | 1         |                    |                  | ESA Inbound<br>Essentials SW<br>Bundle (AS, AV,<br>OF) License |              |   |   |   |
|        |                                                                                      |                              |           |                    |                  |                                                                |              |   |   |   |
|        |                                                                                      |                              |           |                    |                  |                                                                |              |   |   |   |
| a.,    |                                                                                      |                              |           |                    |                  |                                                                |              |   |   |   |
| 0      |                                                                                      |                              |           |                    |                  |                                                                |              |   |   |   |
| 0      |                                                                                      |                              |           |                    |                  | Cancel Ba                                                      | ck Next      |   |   |   |
|        | 1                                                                                    |                              |           |                    |                  |                                                                |              |   |   |   |

#### Étape 9 :

Dans l'onglet Vérifier, dans la section Informations sur le destinataire et le propriétaire, saisissez votre adresse e-mail et votre nom d'utilisateur. Consultez la section Demande de licence, puis cliquez sur Obtenir une licence.

**Résultat de l'étape** : Le système affiche la boîte de dialogue **License Request Status** qui confirme la réussite de la transaction de licence. Vous devez recevoir la clé de licence du produit Cisco dans votre e-mail avec la licence partagée dans le fichier compressé joint.

Attention : Puisque l'e-mail est envoyé à partir de <u>do-not-reply@cisco.com</u>, vérifiez votre dossier de courrier indésirable.

| = | Cisco Software Cent | tral                                                        |                                                                                                    | ahaha                                    |                  |              |   | Q | 0 | Ф:: |
|---|---------------------|-------------------------------------------------------------|----------------------------------------------------------------------------------------------------|------------------------------------------|------------------|--------------|---|---|---|-----|
|   | Prod                | Share License F                                             | on Code   2. Select SKU Optior                                                                          | s 3. Review                              |                  | Guide Me > 🗙 | - |   |   |     |
|   | Date in             | Recipient and Ow                                            | ner Information                                                                                         |                                          |                  |              |   |   |   |     |
|   | for Law             | Add                                                         |                                                                                                    | 50                                       |                  |              |   |   |   |     |
|   | 0 2                 | *End User:<br>License Request                               |                                                                                                    | EGR.                                     |                  |              | - |   |   | -   |
|   |                     | Apply the licensed featu<br>code. The license inform<br>SKU | ures of an existing device to additional devic<br>nation that will be submitted.<br>Feature Description | es. If intending to use an activation co | License End Date | Quantity     |   |   |   |     |
|   | 0 10                | ESA                                                         | ESA Inbound Essentials S<br>Bundle (AS, AV, OF) Licens                                                  | e                                        |                  | 1            |   |   |   |     |
|   |                     |                                                             |                                                                                                    |                                          |                  |              |   |   |   |     |
|   |                     |                                                             |                                                                                                    |                                          |                  |              |   |   |   |     |
|   |                     | By clicking Submit you                                      | indicate that you agree with the terms of the                                                           | License Agreement                        | Cancel Back      | Get License  |   |   |   |     |
|   |                     | off Dalama                                                  |                                                                                                    | Paras, Post                              |                  |              |   |   |   |     |

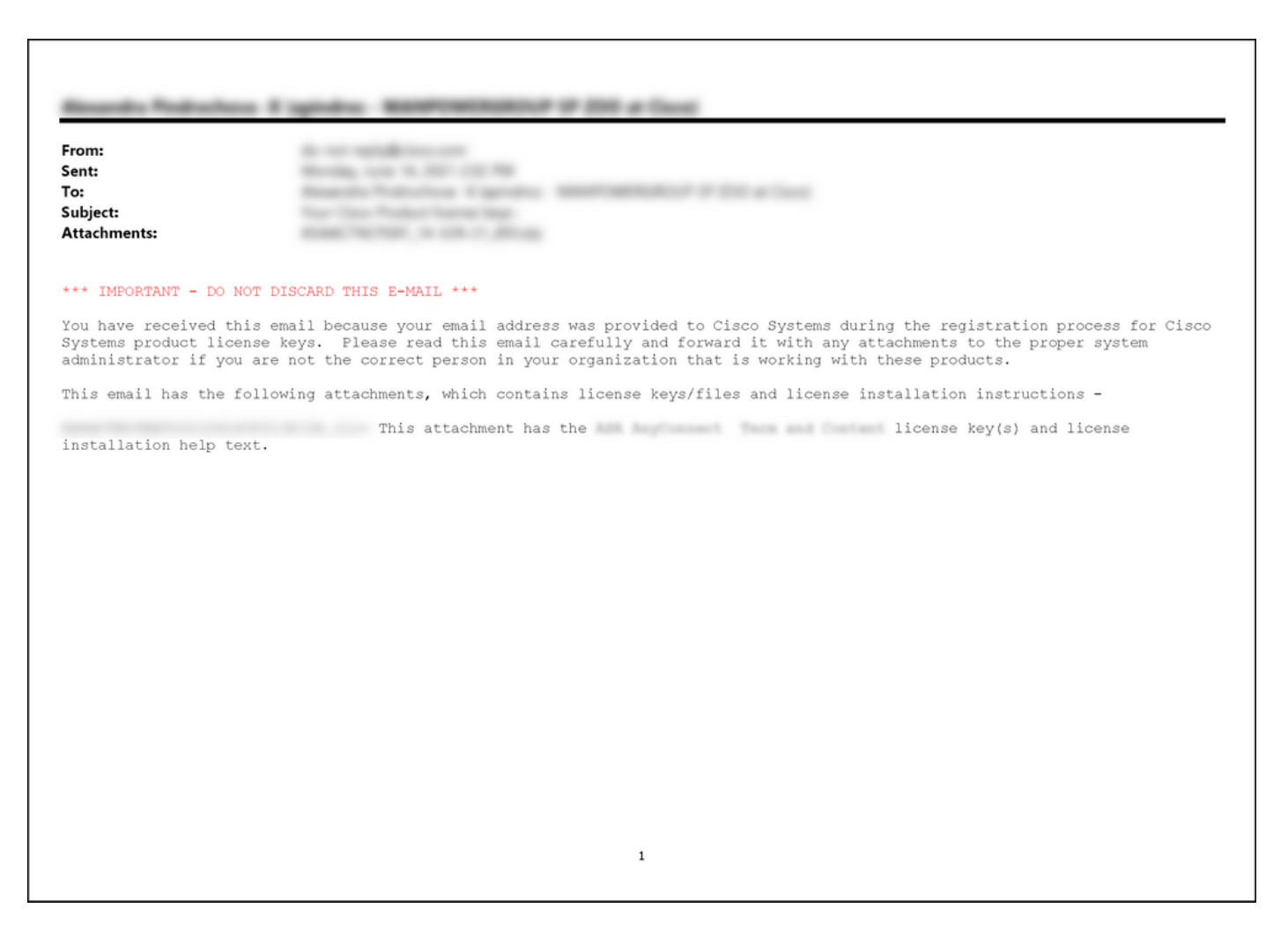

## Dépannage

Si vous rencontrez un problème lors du partage de licences SEG (IronPort), ouvrez un dossier dans <u>Support Case Manager (SCM)</u>.

## Étapes suivantes

Une fois que vous avez reçu un fichier de clé de licence, reportez-vous au guide de configuration du produit pour obtenir des instructions et des instructions sur l'installation de la licence.